## **TUTORIAL PARA USO DO ASSINADOR LIVRE**

DA RECEITA FEDERAL

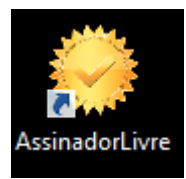

1 – Conecte o token no computador e clique sobre o programa para abrir:

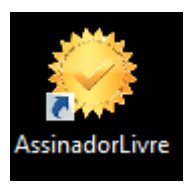

2 – Com programa aberto, selecione o arquivo e o local que deseja salvá-lo:

| 🥪 Assinador de PDF (versão 1.0.4) – 🗆 🗙                                     |
|-----------------------------------------------------------------------------|
| Arquivo de entrada: Localize o arquivo que deseja assinar<br>e selecione-o. |
| Arquivo de saída: Pode salvar o arquivo assinado no 🛒 🗐 🗐                   |
| Motivo:                                                                     |
| Local:                                                                      |
| Assinar Clique aqui para assinar. Sair                                      |

3 – Ao clicar em Assinar, digite a senha do seu certificado digital e confirme a informação para abrir ou não o arquivo que acabara de assinar.

CONCLUIDO